# DRUCKEN UND KOPIEREN

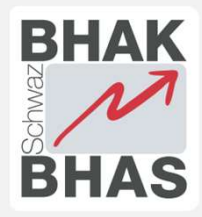

## STANDORTE KOPIERER

- "KZI Canon Kopierer": Konferenzzimmer
- "HAK Kopierer EG": EG hinten im Gang
- "HAK Kopierer IOG Ricoh": I.OG bei den Lerninseln
- "HAK Kopierer 20G Ricoh": 2.0G beim Fenster

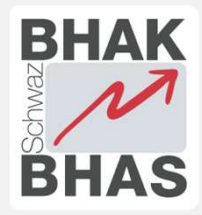

## I.I DRUCKEN VOM SCHUL-PC

- Die folgenden Drucker sind vorinstalliert und können direkt verwendet werden
  - HAK-Virtuell (siehe 1.3)
  - HAK Kopierer EG
  - HAK Kopierer IOG Ricoh
  - HAK Kopierer 20G Ricoh
  - KZI Canon Kopierer (nur für Lehrpersonen)
  - Händisch nachinstallieren mit dem Desktop-Symbol "Drucker verbinden" oder <u>\\srv-papercut</u> im Explorer eingeben

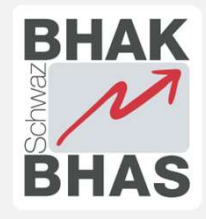

# I.2 DRUCKEN VON PRIVATEM GERÄT

- Vom privaten Gerät (muss sich im Schul-WLAN befinden) aus folgenden Link öffnen:
  - <u>http://srv-papercut:9163/setup</u>
- Software herunterladen
- Installation abschließen

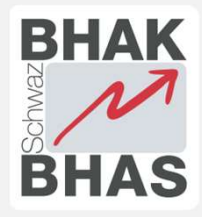

#### **I.3 FIND-ME-PRINTING**

- Dokument mit den gewünschten Einstellungen (z.B. 10 Stück Farbe Doppelseitig) an folgenden Drucker senden:
  - HAK-Virtuell
- Der Druckauftrag liegt bis zu 12 Stunden am Server
- An einem beliebigen Kopierer abholen
  - Am Kopierer mit Benutzername/Passwort oder Chipkarte (siehe 1.6) anmelden.
  - "Druckfreigabe"
  - Zu druckendes Dokument auswählen

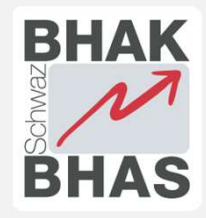

#### I.4 KOPIEREN

- Am Kopierer mit Benutzername / Passwort oder über Chipkarte (siehe 1.6) anmelden.
- "Gerätefunktionen"
- "Kopieren"

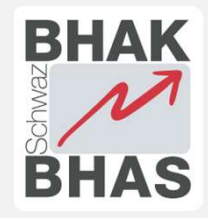

#### **I.5 SCANNEN**

- Am Kopierer mit Benutzername / Passwort oder über Chipkarte (siehe 1.6) anmelden.
- "Scannen"
- Es kann sowohl an die eigene E-Mail-Adresse oder ans Laufwerk Z gescannt werden.

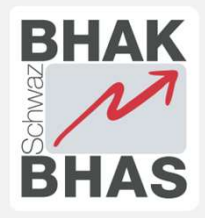

## I.6 CHIPKARTE REGISTRIEREN

- Beliebige RFID-Chip-Karte (vorzugsweise Türchip, aber auch Smartphone, Bankomatkarte, etc...) an den Kartenleser halten.
- Benutzername/Passwort eingeben
- Danach ist der eigene Benutzer mit dem Chip verknüpft.